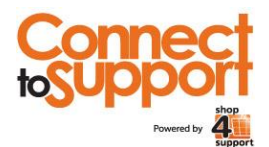

## Micro-commissioning Quick Reference Guide

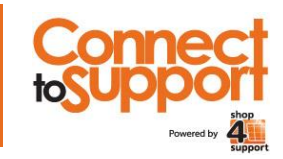

Version 3 - October 2014

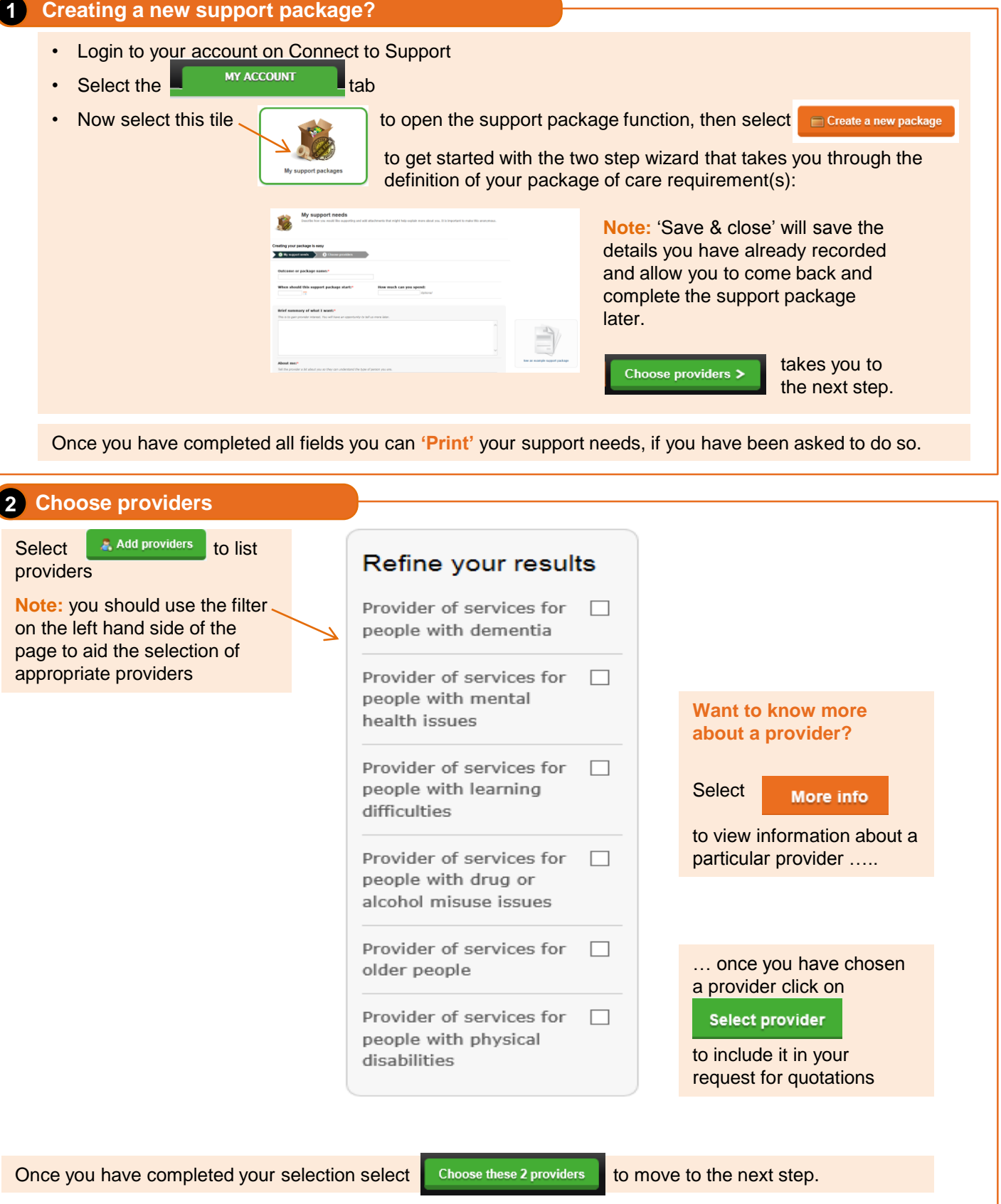

## Need help?

Look for the 'Help' and 'FAQs' links within the site; alternatively, email **info@shop4support.com** or call the shop4support Helpdesk on **0333 600 6330** 

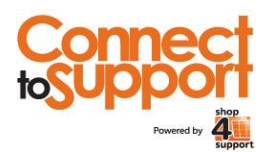

## Micro-commissioning Quick Reference Guide

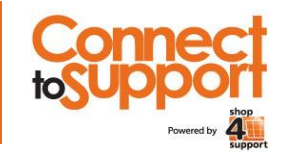

Version 1 – October 2013

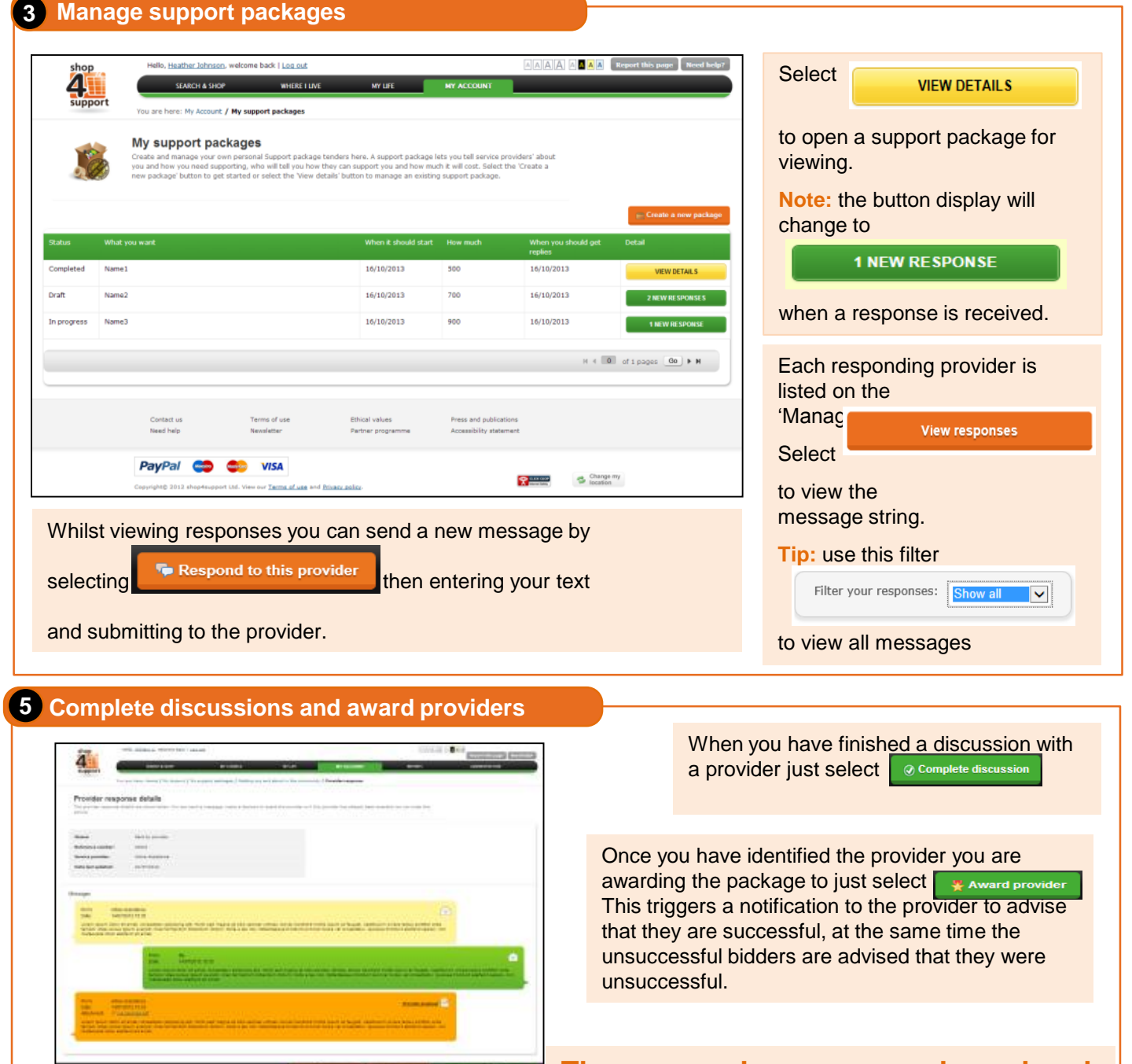

The care package can now be ordered

Need help?

Anythe 60 61 HI

Cashe in Process

Look for the 'Help' and 'FAQs' links within the site; alternatively, email **info@shop4support.com** or call the shop4support Helpdesk on **0333 600 6330**